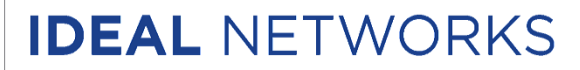

# Iniziare con LanTEK IV

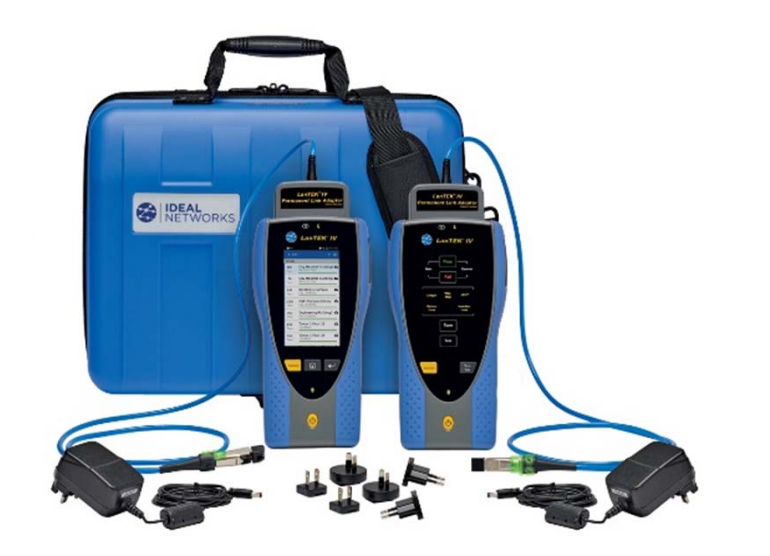

Somma

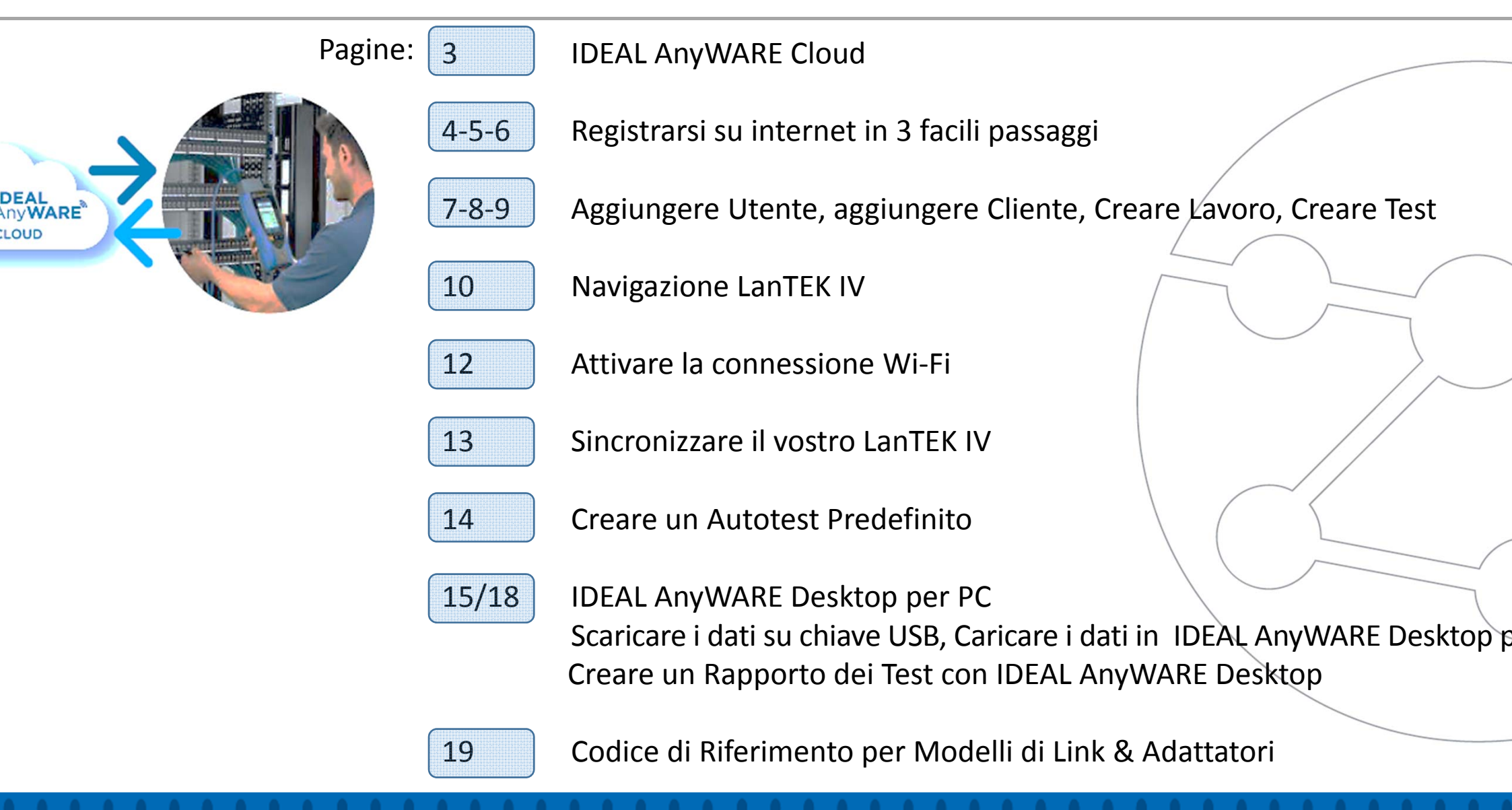

#### IDEAL AnyWARE Cl

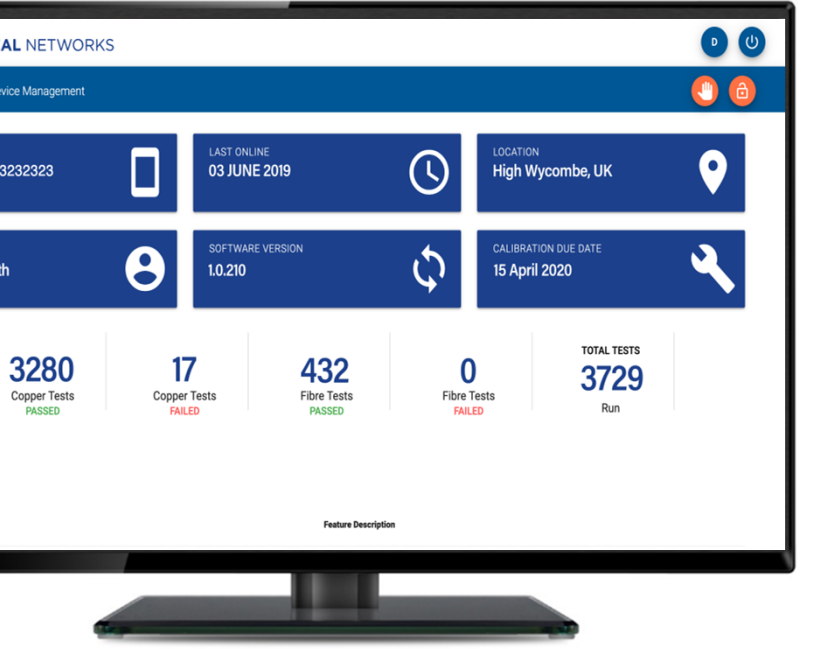

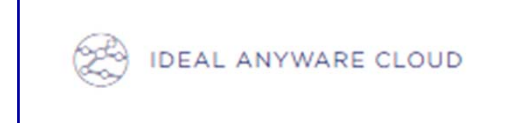

Con IDEAL AnyWARE Cloud, non serve più scaricare e installare software

https://anyware.idealnetworks.net

Usare: Google Chrome, Microsoft Edge, Mozilla Firefox e Opera.

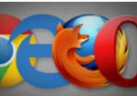

IDEAL AnyWARE CLOUD permette di **gestire il vostro LanTEK IV**:

Chi ha il certificatore

- Jltimo aggiornamento del software
- Data di scadenza della taratura
- 'ultima sincronizzazione dei risultati

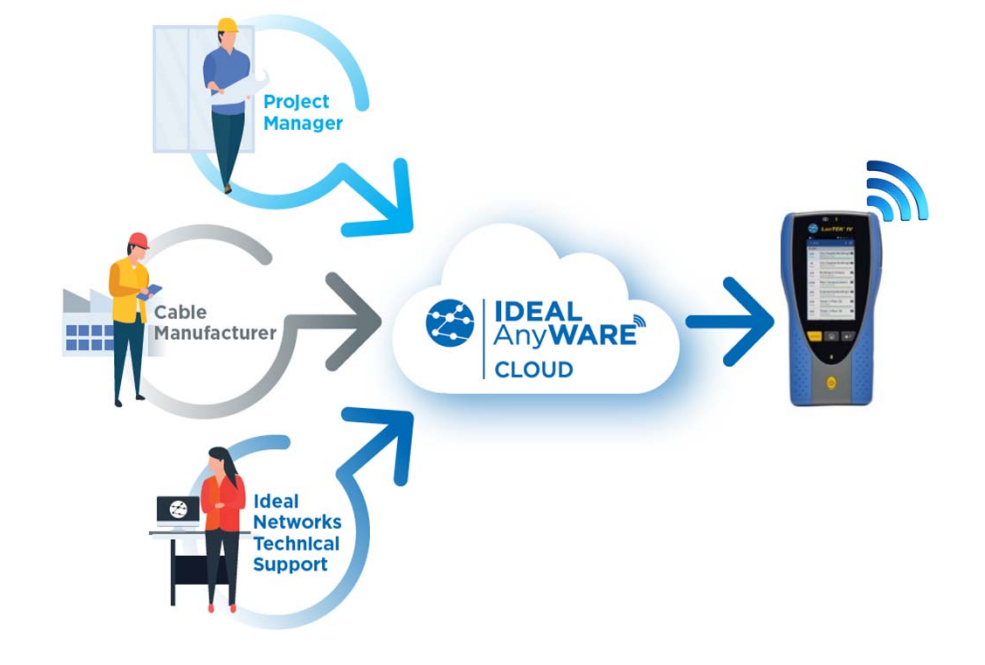

#### DEAL NETWORKS 2 IDEAL ANYWARE CLOUD SUPPORT CON ABLE TESTER -FIBRE DATA CABLE TESTER -CCTV, NETWORK, INDUSTRIAL ~ DATA **2**T Your details upport centre. Please click on the support category you require below. Login Sign up \* FIRST NAME First name \* 0 laurent.michel@idealnwd.com \* YOUR COMPANY Product Registration Manuals, Software & Brochures Your company \* 8 First Name 8 Last Name Register your tester now and you'll receive important updates and service Download and view the latest manuals, quick reference guides, firmw information. Registration required. software updates. Registration is required. ADDRESS 1 2 Password Address 1\* TOWN/CITY Service & Warranty Contact Confirm Password F Town/City \* Click here for information on product warranty, care plans, calibration and service Click here to get in touch with your local Ideal Networks office. centres. \* POSTCODE ✓ I accept the Terms of Service and Privacy Policy Postcode \* ✓ Please keep me up to date with the latest product news \* TELEPHONE SIGN UP Telephone \*

Grazie per aver registrato LanTEK IV (1) e aver effettuato la registrazione per i download gratuiti (2).

#### **Proof of Performa**

#### Registrarsi sul nostro sito v

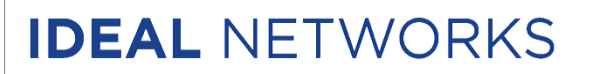

#### IDEAL AnyWARE Cl

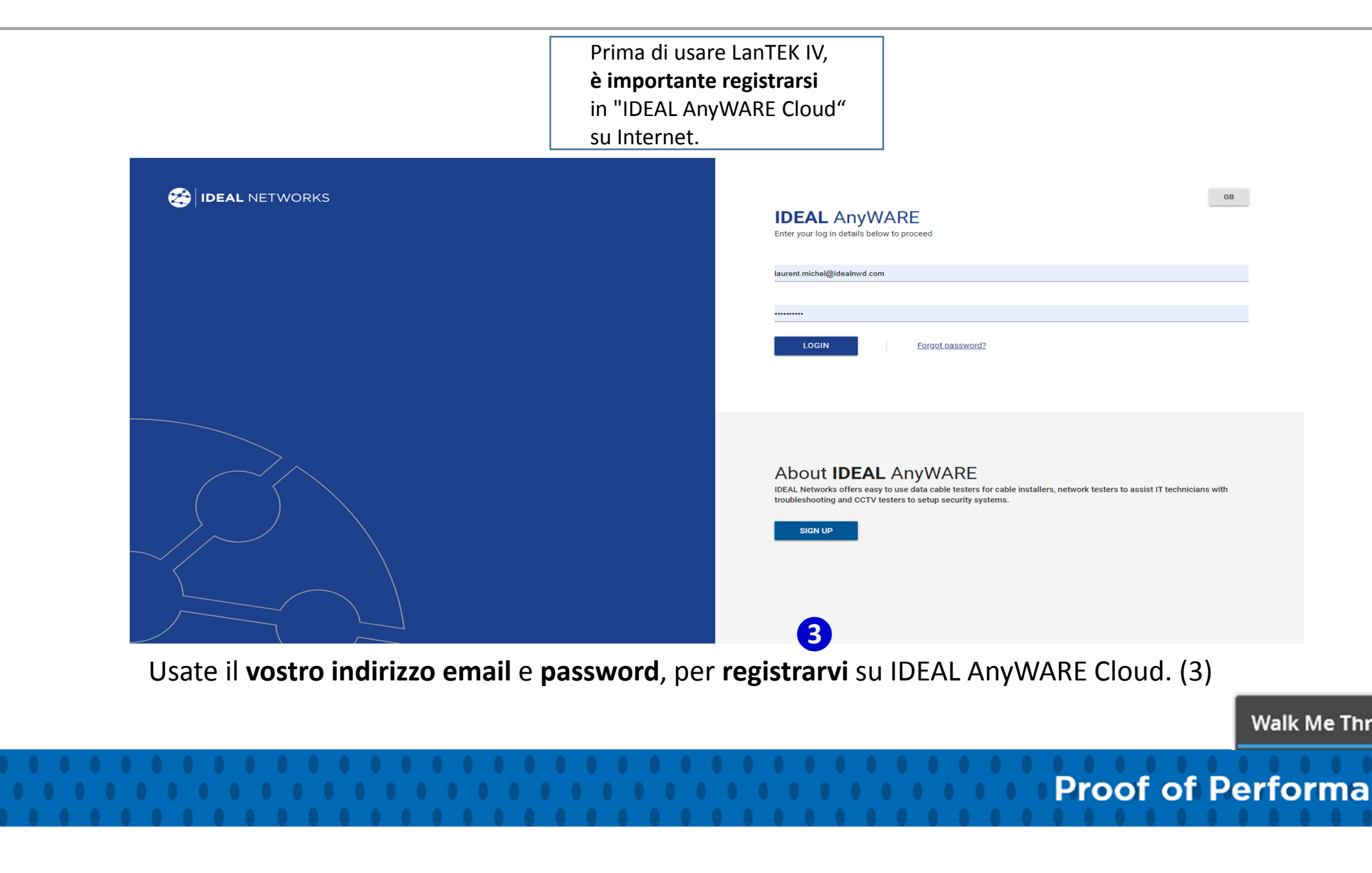

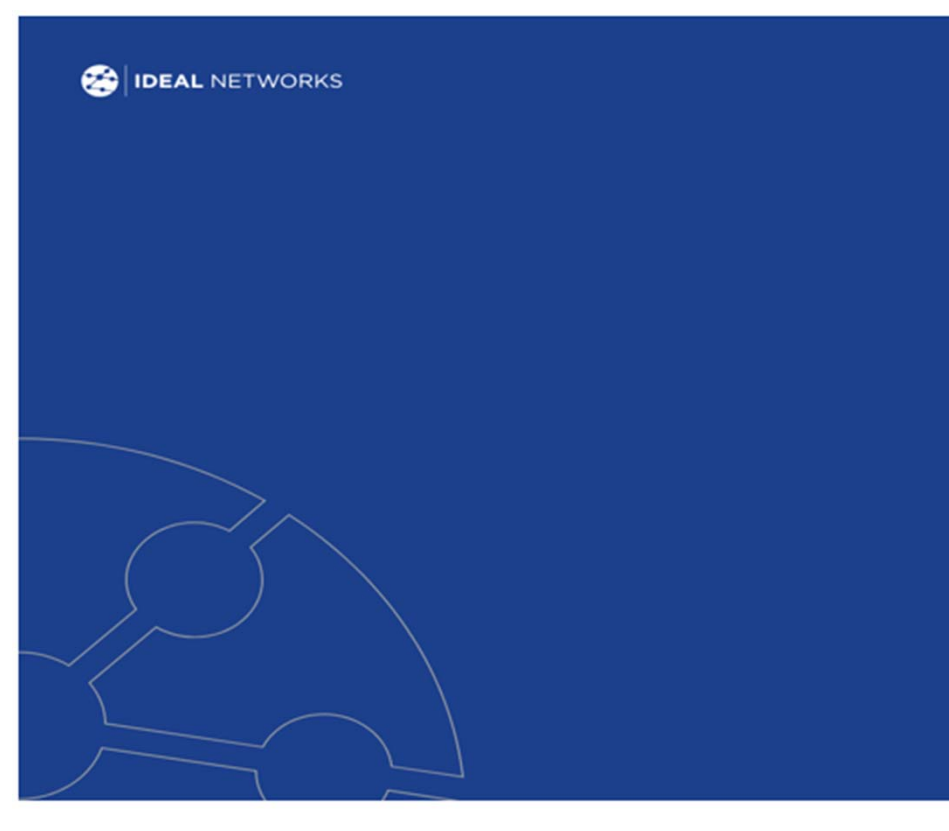

Create il vostro account gratuito sul nostro software **"IDEAL Anyl Cloud**" per gestire, preconfigurare, condividere e modificare i vos progetti e test.

#### Per assistere i nuovi utenti abbiamo un aiuto interattivo

• Ridurre il tempo di formazione con WalkMe

IDEAL ANYWARE CLOUD

- IDEAL AnyWARE Cloud integra nella sua piattaforma digitale **Walk Me Through**.
- Una guida proattiva passo a passo per tutte le attività chiave.
- Qui sotto viene mostrato come creare un rapporto

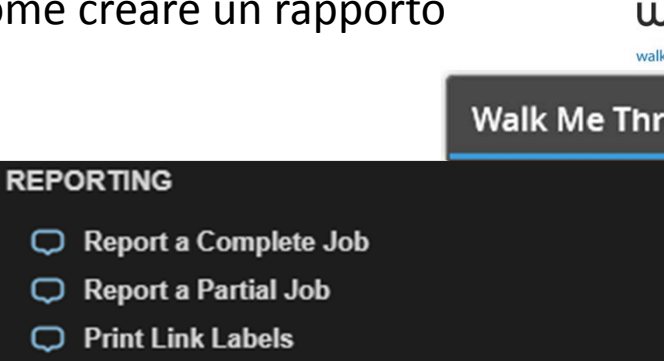

#### IDEAL AnyWARE Cl

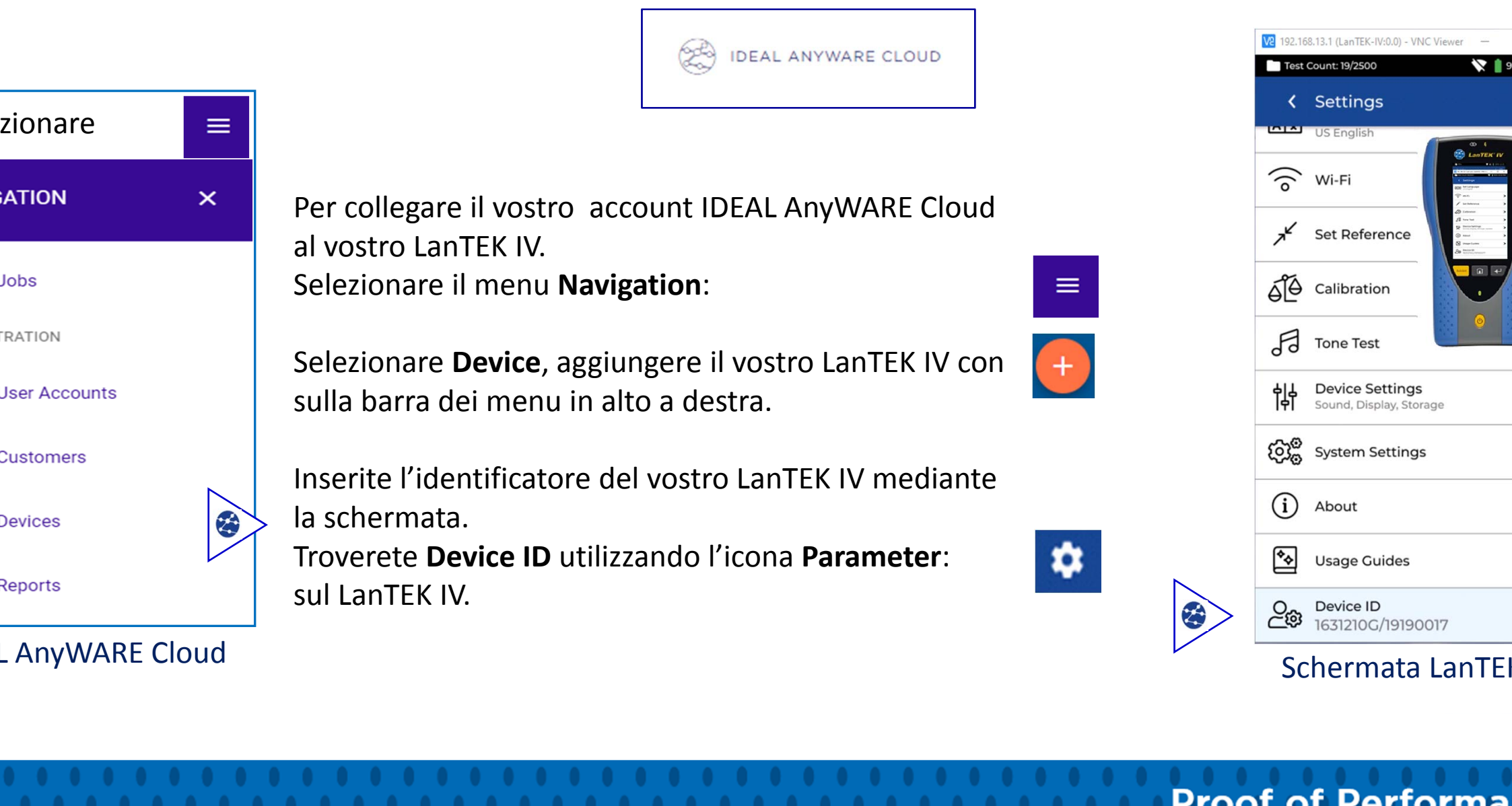

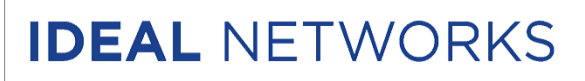

IDEAL AnyWARE Cl

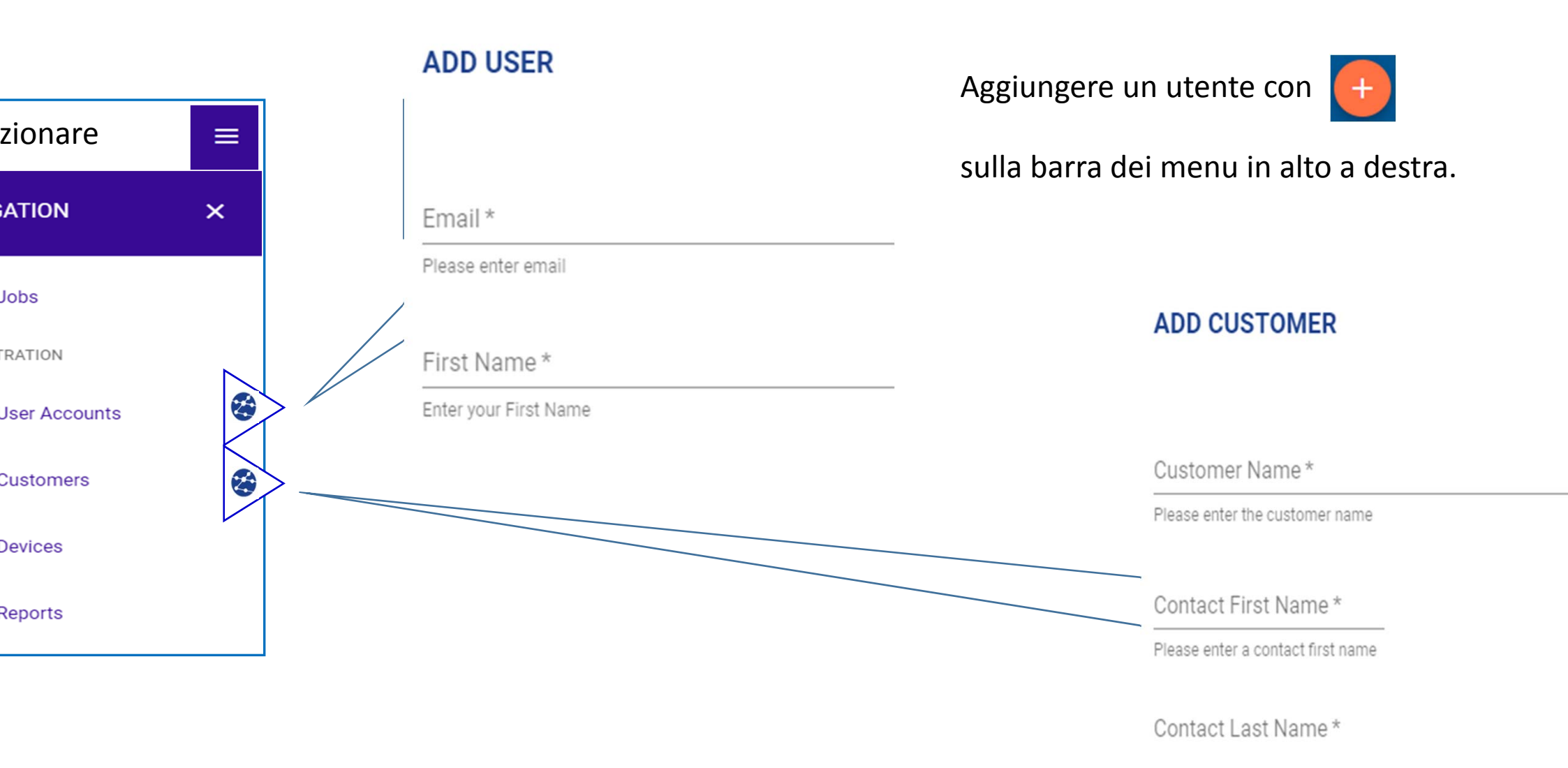

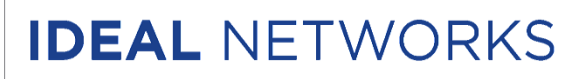

IDEAL AnyWARE Cl

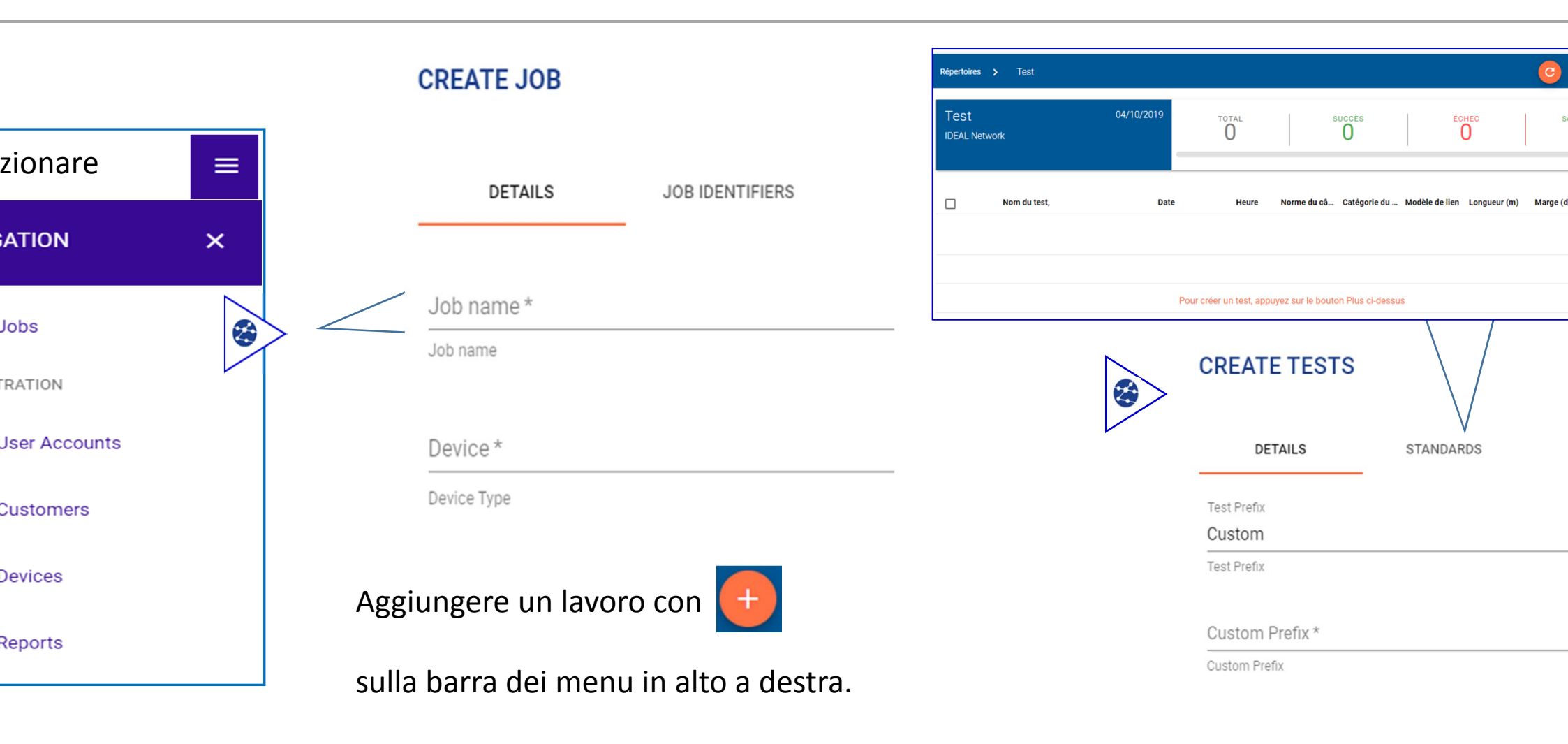

Cliccare sul lavoro creato e poi creare i test

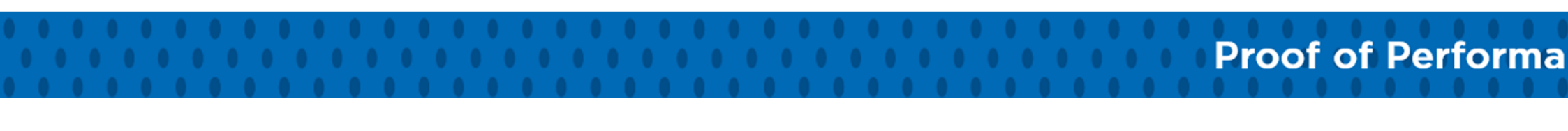

Margin Limit

dB

dB

13.3 32.7

17.8 65.0

11.6 27.5

14.8 34.2

12.8 65.0

**Proof of Performa** 

17.5 63.8

Prima di iniziare a utilizzare LanTEK IV, seguire i passaggi seguenti per accertarsi di poter sfruttare tutte le funzionalità offerte da LanTEK IV.

**Caricare completamente l'unità Remota e l'unità Display utilizzando l'alimentatore incluso nella custodia**. Questo può essere collegato alla porta di ricarica principale del LanTEK IV oppure alla porta di ricarica rapida della batteria. La porta di ricarica rapida riduce il tempo di ricarica del 50%.

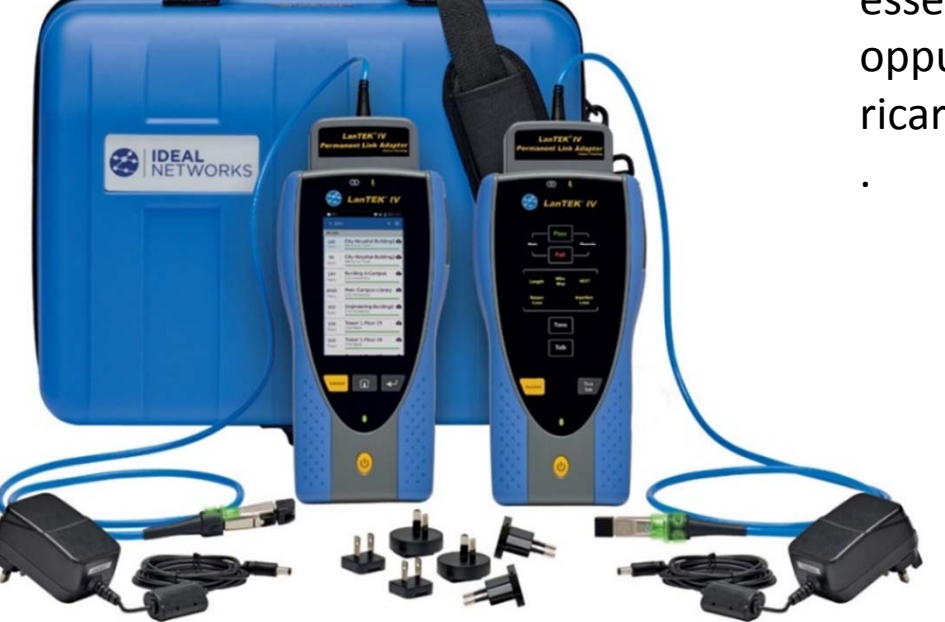

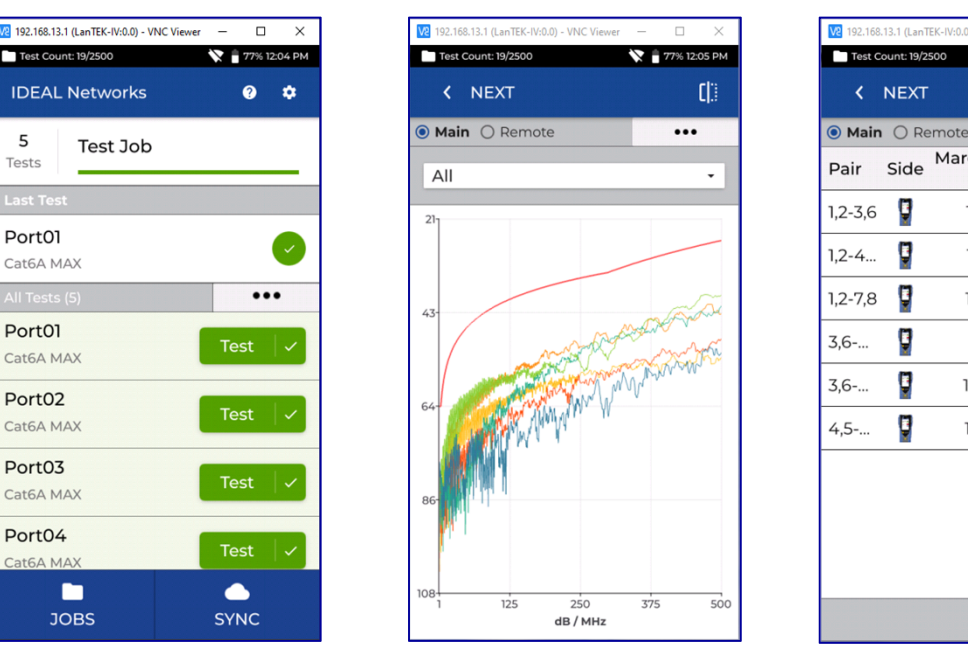

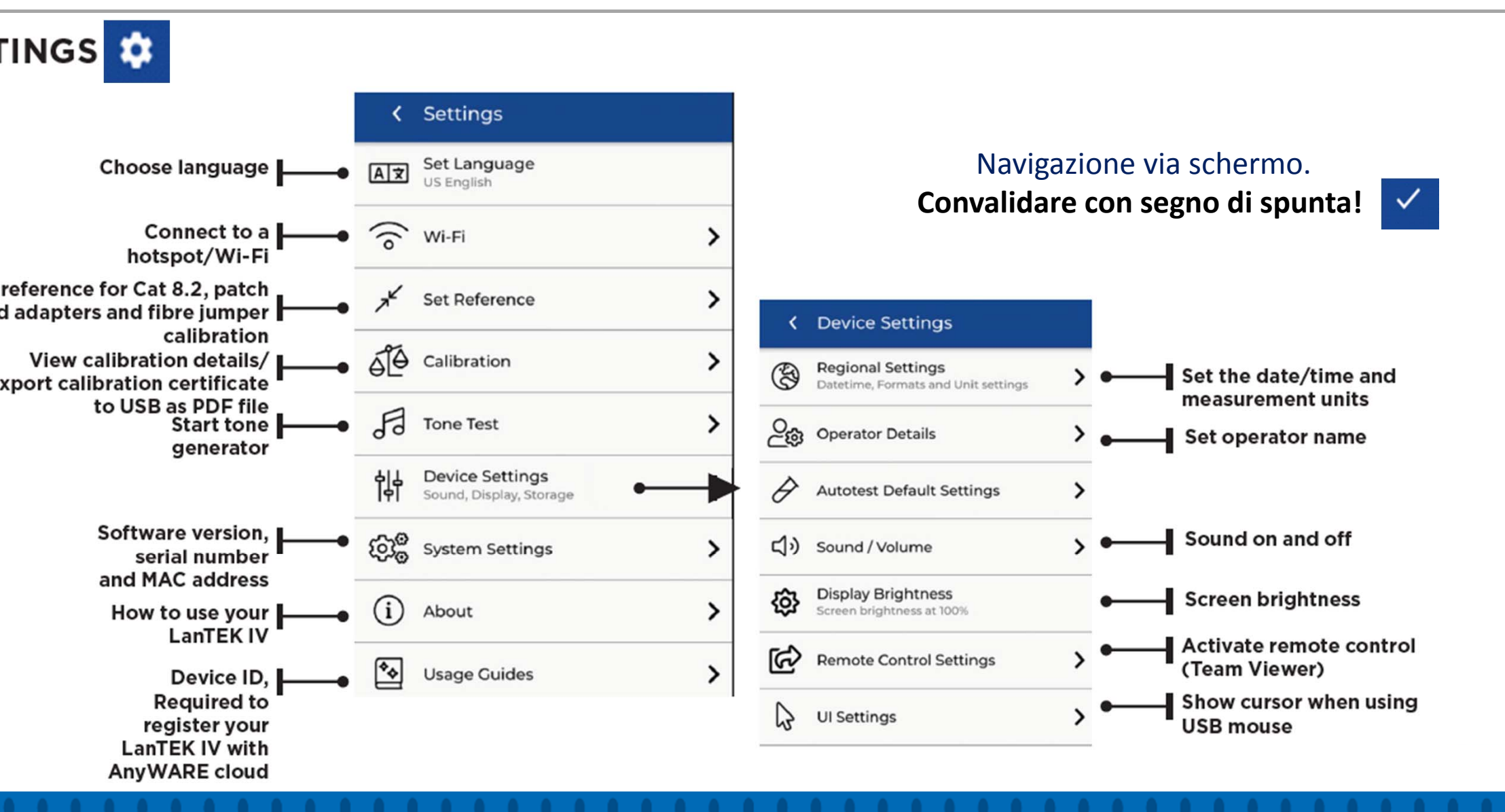

#### Attivare la connessione Wi-Fi sul vostro LanTE

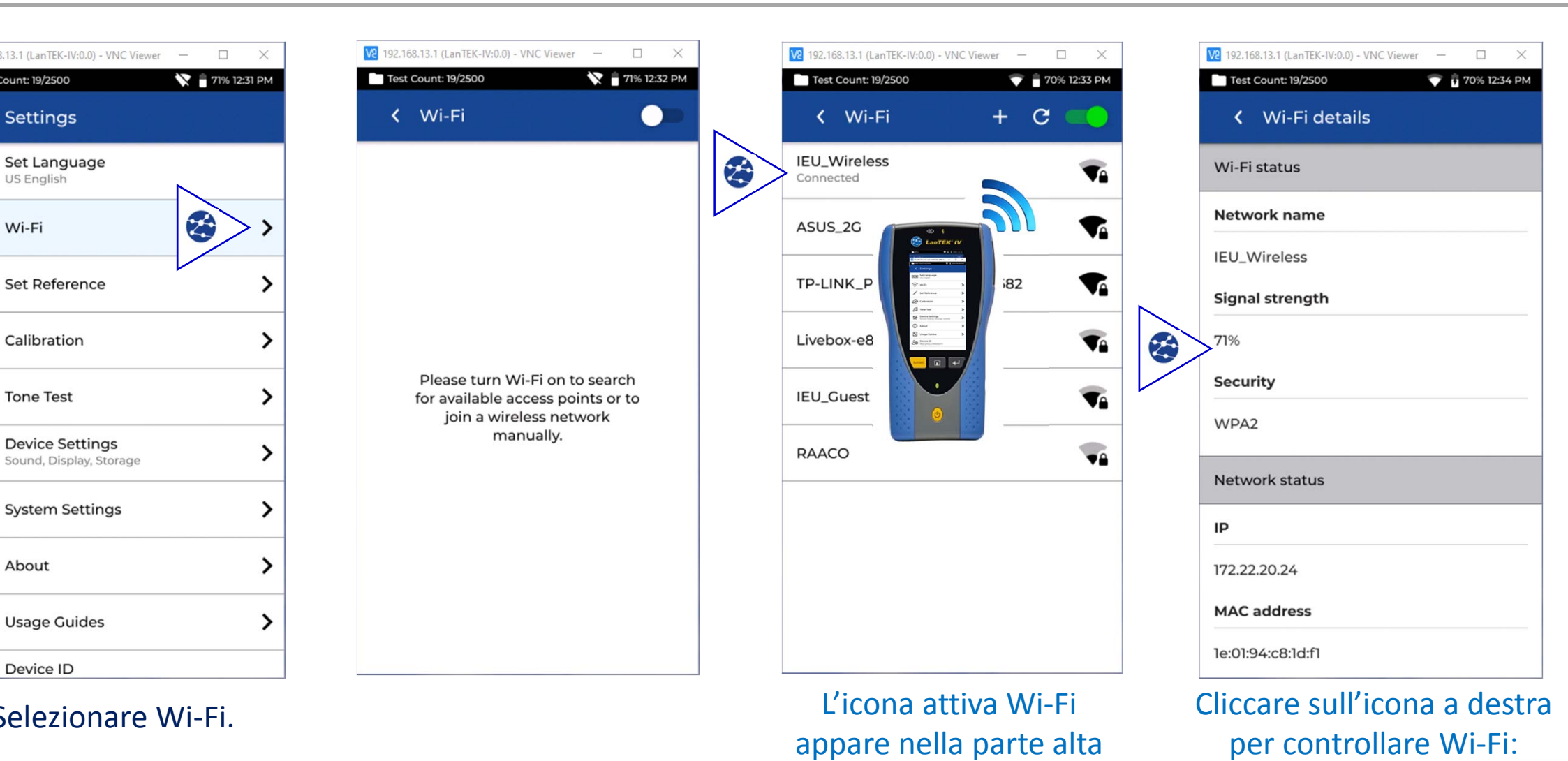

della schermata.

Segnale, Sicurezza, indirizzo IP.

#### Guida all'

**Proof of Performa** 

Creare un Nuovo Lavoro Creare un Nuovo Test Eseguire un Test Sincronizzare i Dati Cambiare la Data

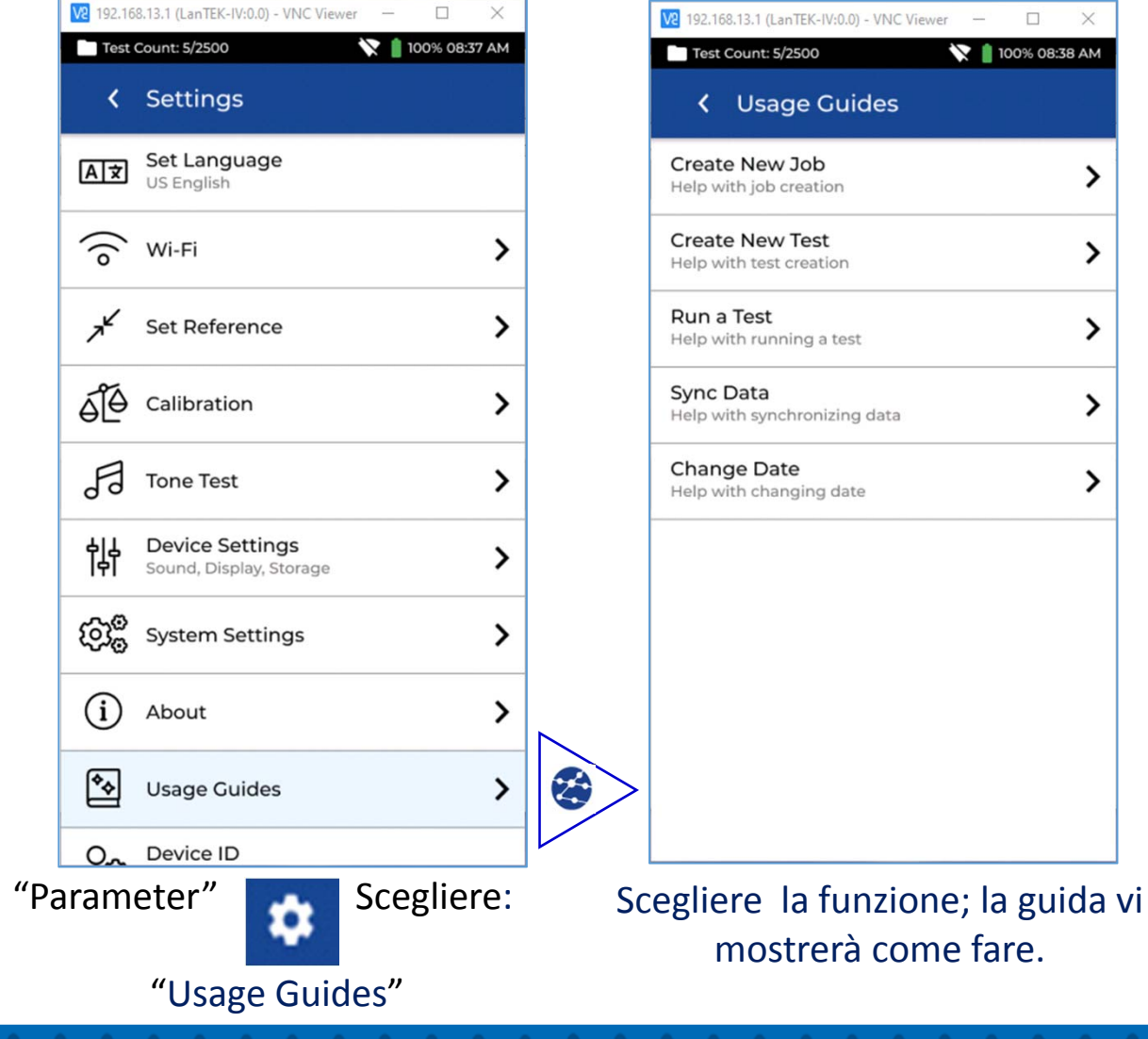

#### Sincronizzare il vostro LanTEK IV con IDEAL AnyWARE Cle

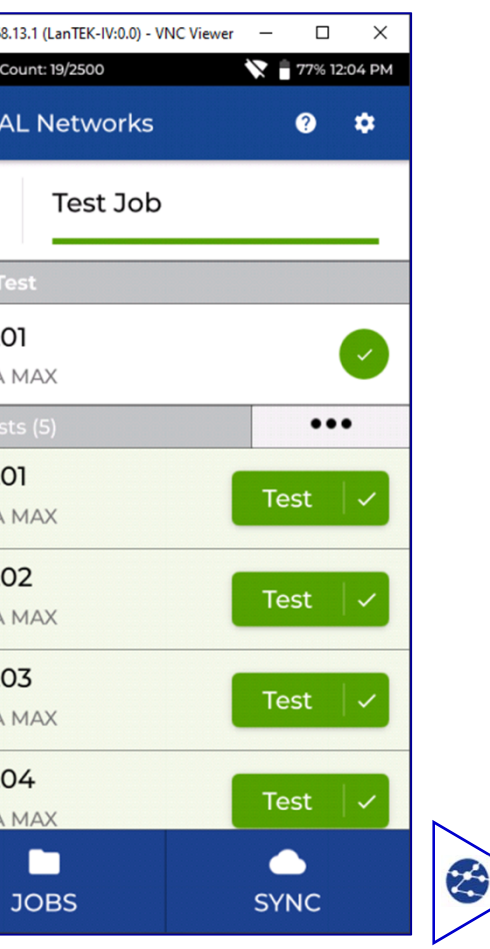

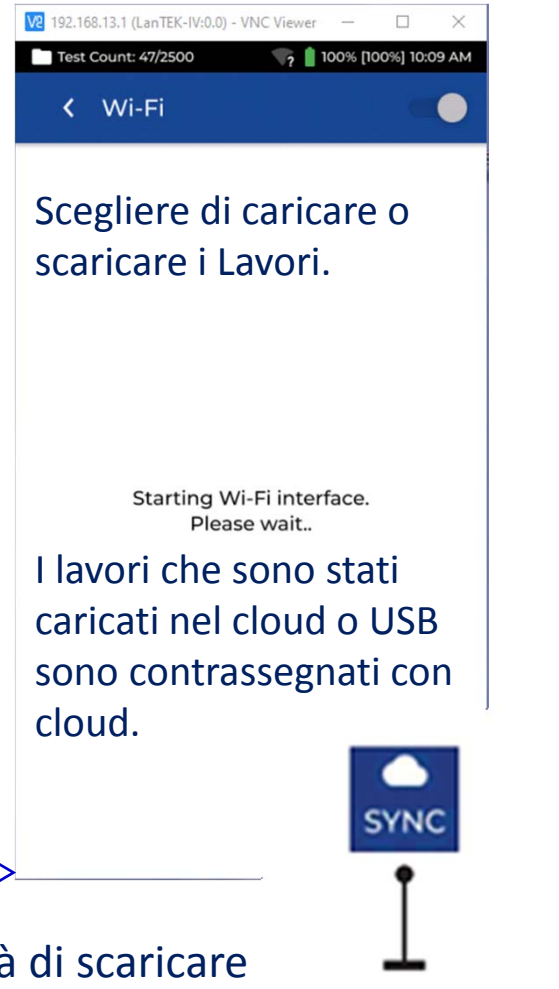

zionare **SYNC** vi permetterà di scaricare ri pre-configurati oppure caricare lavori pletati nel cloud.

Select SYNC

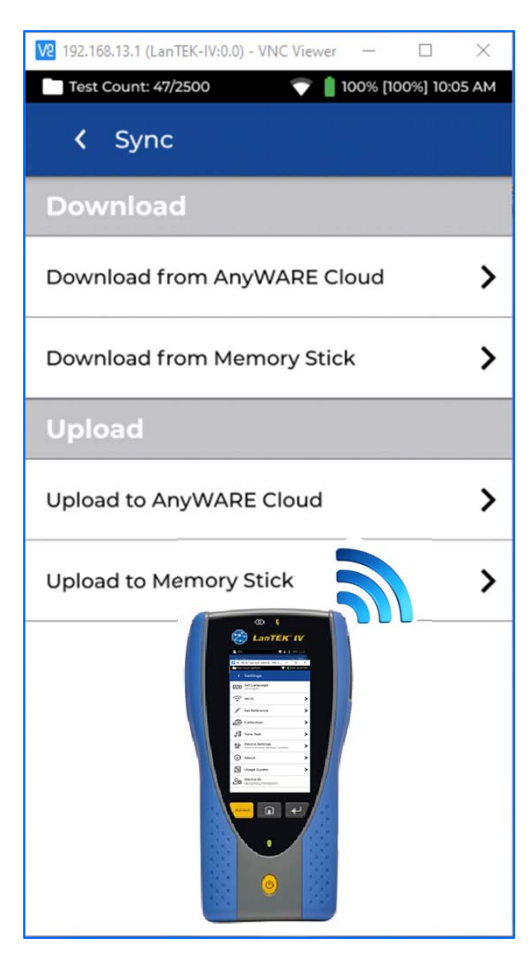

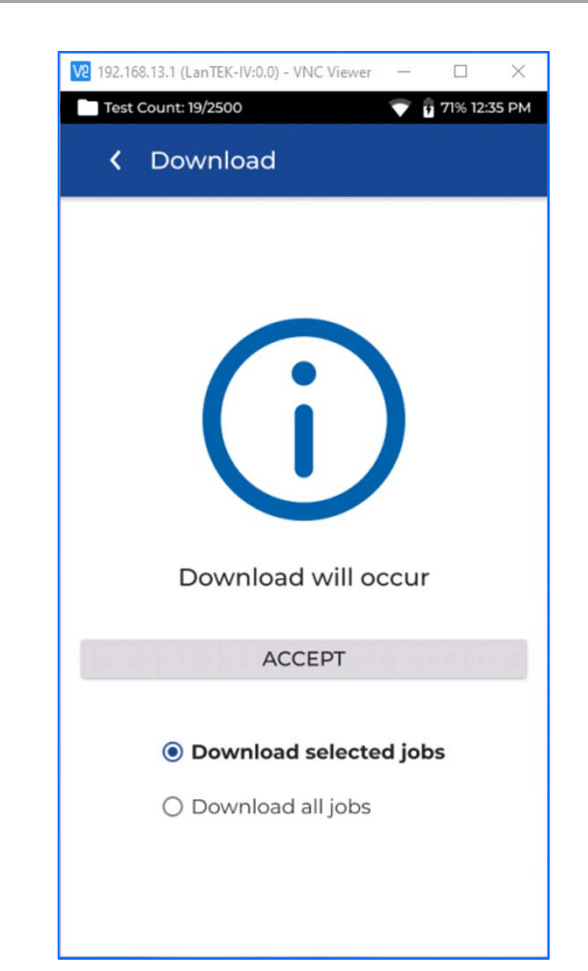

Se state utilizzando IDEAL AnyWARE **Desktop,** SYNC vi permetterà anche di scaricare i risultati via chiave USB.

#### Come Creare un Autotest Predefi

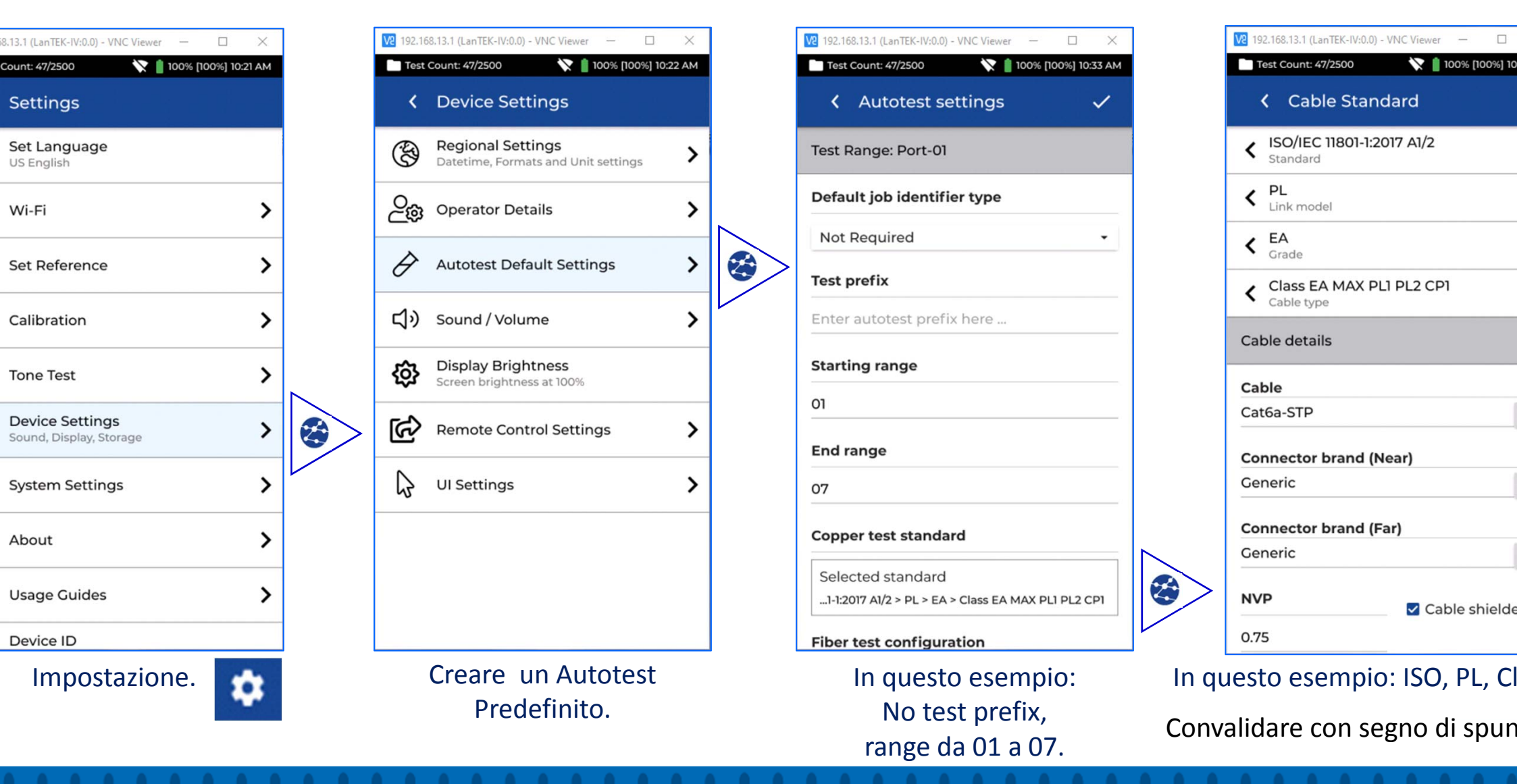

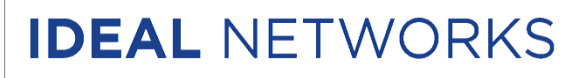

Potete anche scaricare e installare il software per PC: IDEAL AnyWARE Desktop:

https://www.idealnetworks.net/support/downloads/software/

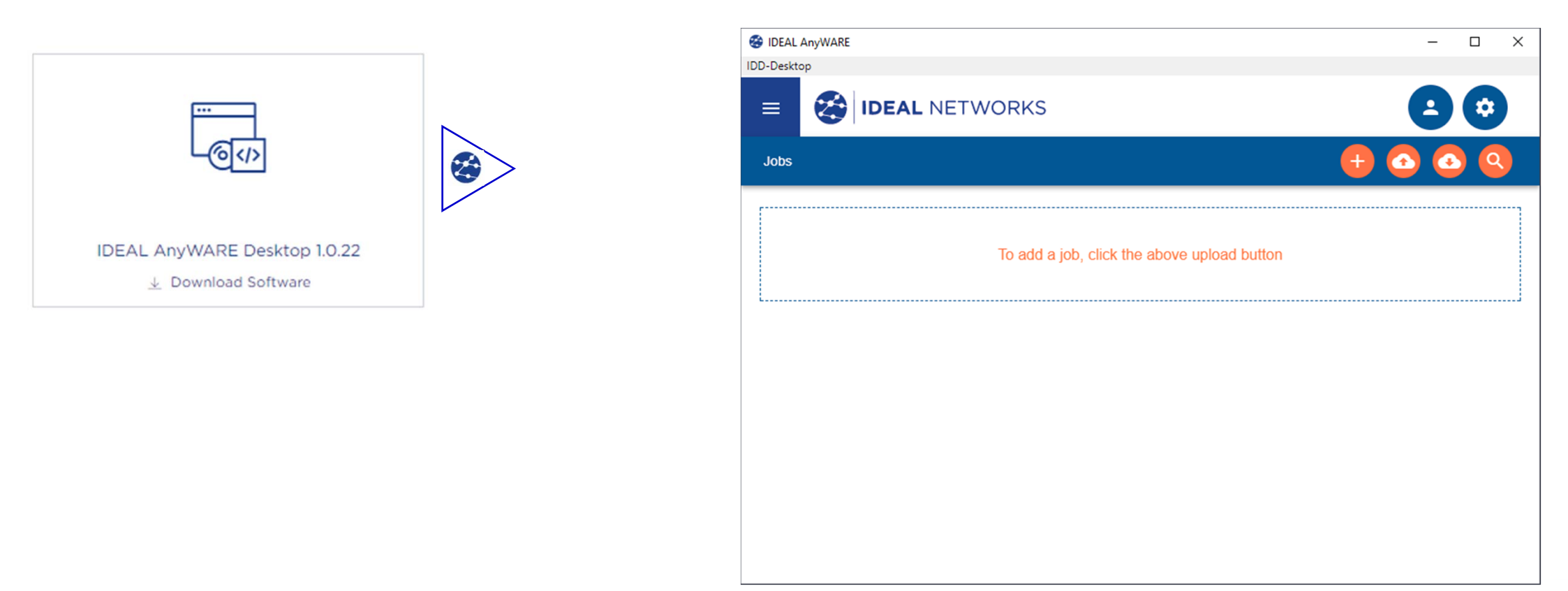

#### Caricare i Risultati in una Chiave

| nTEK-IV:0.0) - VNC Viewer — | 192.168.13.1 (LanTEK-IV:0.0) - VNC Viewer         —         —         ×           Test Count: 23/2500          100% [100%] 02:41 PM | №         192.168.13.1 (LanTEK-IV:0.0) - VNC Viewer         —         —         —         —         —         —         —         —         —         —         —         —         —         —         —         —         —         —         —         —         —         —         —         —         —         —         —         —         —         —         —         —         —         —         —         —         —         —         —         —         —         —         —         —         —         —         —         —         —         —         —         —         —         —         —         —         —         —         —         —         —         —         —         —         —         —         —         —         —         —         —         —         —         —         —         …         …         …         …         …         …         …         …         …         …         …         …         …         …         …         …         …         …         …         …         …         …         …         …         …         …         …         … | 192.168.13.1 (LanTEK-IV:0.0) - VNC Viewer         —         —         ×           Test Count: 23/2500          100% [100%] 02:42 PM | №         192.168.13.1 (LanTEK-IV:0.0) - VNC Viewer         —           Test Count: 23/2500         №         100% |
|-----------------------------|----------------------------------------------------------------------------------------------------|----------------------------------------------------------------------------------------------------|----------------------------------------------------------------------------------------------------|----------------------------------------------------------------------------------------------------|
| etworks 😗 🌣                 | < Sync                                                                                                    | < Upload                                                                                                    | Sync                                                                                                    | <ul> <li>Sync finished</li> </ul>                                                                                  |
| Jser Job name               | Download                                                                                                    |                                                                                                    |                                                                                                    |                                                                                                    |
|                             | Download from AnyWARE Cloud                                                                                                    |                                                                                                    |                                                                                                    |                                                                                                    |
|                             | Download from Memory Stick                                                                                                    |                                                                                                    |                                                                                                    |                                                                                                    |
| •••                         | Upload                                                                                                    |                                                                                                    |                                                                                                    |                                                                                                    |
| X PLI PL2 CP1               | Upload to AnyWARE Cloud                                                                                                    |                                                                                                    | Construction of the                                                                                                    |                                                                                                    |
| X PLI PL2 CP1               | Upload to Memory Stick                                                                                                    |                                                                                                    |                                                                                                    | Sync jobs has been fin                                                                                             |
|                             | -                                                                                                    |                                                                                                    |                                                                                                    | successfully. Synchronized                                                                                         |
| X PLI PL2 CP1               | _                                                                                                    | ACCEPT                                                                                                    |                                                                                                    | CLOSE                                                                                                    |
| X PLI PL2 CP1 Test 🗸        |                                                                                                    |                                                                                                    |                                                                                                    |                                                                                                    |
| s sync                      |                                                                                                    |                                                                                                    |                                                                                                    |                                                                                                    |
| e su <b>SYNC</b> .          | Cliccare su Upload to                                                                                                    |                                                                                                    |                                                                                                    |                                                                                                    |
|                             | Memory Stick.                                                                                                    |                                                                                                    |                                                                                                    |                                                                                                    |
|                             |                                                                                                    |                                                                                                    |                                                                                                    |                                                                                                    |

#### Importare su IDEAL AnyWARE Desk

| IDEAL NETWORKS                   | 80 |
|----------------------------------|----|
|                                  |    |
|                                  |    |
| sation Name?                     |    |
| L Networks                       |    |
| enter the organisation name      |    |
| ana F                            |    |
| 355475                           |    |
| enter a contact telephone number |    |
|                                  |    |
| nt michel@idealnetworks.net      |    |
| enter a contact email address    |    |
|                                  |    |
| ng Number / Name                 |    |
| enter the address                |    |
|                                  |    |
|                                  |    |
| enter the city                   |    |
|                                  |    |
| 4                                |    |

a x

DEAL AnyWARE Desktop e creare un account cliente.

| en                                                                                                    |         |                                 |               |                       | ×   |
|----------------------------------------------------------------------------------------------------|---------|---------------------------------|---------------|-----------------------|-----|
| 🗧 👻 🛧 🔟 🔹 USB Driv                                                                                                    | /e (E:) |                                 | 5 V           | Search USB Drive (E:) | P   |
| nise 👻 New folder                                                                                                    |         |                                 |               | == • 🔲                | ?   |
| Desk                                                                                                    | ^       | Name ^                          |               | Date modified         | Тур |
| LanTEK IV LM                                                                                                    |         | Batiment A04_48.res             | (             | 02/01/2020 07:46      | RES |
| PRE SALE                                                                                                    |         | Batiment A11_54.res             |               | 02/01/2020 07:46      | RES |
| VDV PoE PRO                                                                                                    |         | Port01_55.res                   |               | 02/01/2020 07:46      | RES |
| Design and the second second sec | 10      | Port02_56.res                   |               | 02/01/2020 07:46      | RES |
| лорвох                                                                                                    |         | Port03_57.res                   |               | 02/01/2020 07:46      | RES |
| DneDrive                                                                                                    |         | Port04_58.res                   |               | 02/01/2020 07:46      | RES |
| This PC                                                                                                    |         | Port05_59.res                   |               | 02/01/2020 07:46      | RES |
| DHC (D:)                                                                                                    |         |                                 |               |                       |     |
| JSB Drive (E:)                                                                                                    |         |                                 |               |                       |     |
| Network                                                                                                    | ~       | <                               |               |                       |     |
| File name:                                                                                                    | "Por    | t05_59.res" "Port01_55.res" "Po | rt02_56.res ∨ | Custom Files (*.res)  | ~   |
|                                                                                                    |         |                                 |               | Open Cancel           |     |

gliere i test (o la cartella), qui 5 test (file .res).

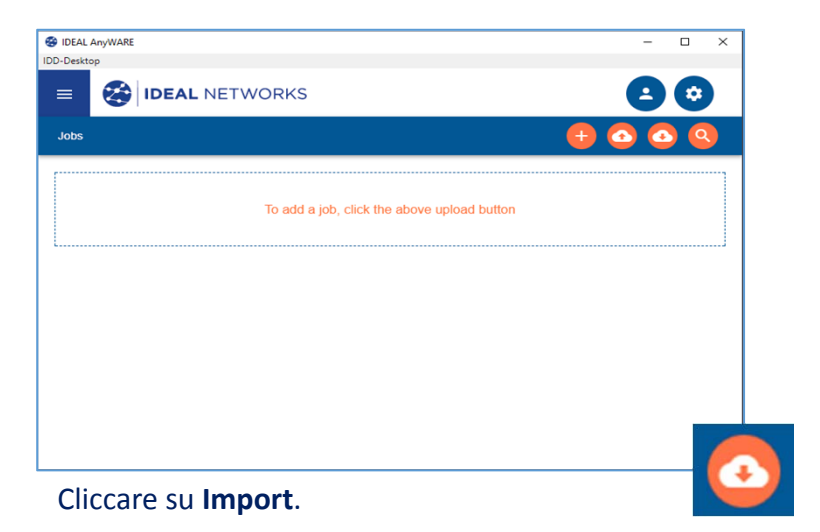

| IMPORT LANTEK IV TESTS              | ×         |
|-------------------------------------|-----------|
| Choose Files 5 files                |           |
| Please Select Lantek IV Test Files. |           |
| TESTS TO BE IMPORTED                | TOTAL - 5 |
| Port01_55.res                       | Î         |
| Port02_56.res                       |           |
| Port03_57.res                       |           |
|                                     |           |
|                                     |           |
|                                     |           |
|                                     |           |
|                                     |           |
|                                     | IMPORT    |

Confermare l'importazione con IDEAL AnyWARE Desktop.

| Import |                        |  |
|--------|------------------------|--|
|        | IMPORT LANTEK TESTS    |  |
|        | IMPORT LANTEK IV TESTS |  |
|        | IMPORT LANTEK IV JOB   |  |

Scegliere il tipo di importazione, qui **IMPORT LA TESTS**.

| bs > Us               | er job name  |   |                   |                |                |                |            | 6             |
|-----------------------|--------------|---|-------------------|----------------|----------------|----------------|------------|---------------|
| Jser job n<br>DEAL Ne | ame<br>works |   | 02/01/2020        | total<br>5     | PASS<br>5      | ED             | FAILED     |               |
|                       | Test Name    |   | Date              | Cable standard | Cable Category | Link model     | Length (m) | Headroom (dB  |
|                       | Port01       | 0 | 02/01/2020, 07.42 | ANSI/TIA-568   | Cat6A MAX      | Permanent Link | 43.31      | susi<br>10.10 |
|                       | Port02       | 0 | 02/01/2020, 07:42 | ANSI/TIA-568   | Cat6A MAX      | Permanent Link | 43.46      | 10,10         |
|                       | Port03       | 0 | 02/01/2020, 07:43 | ANSI/TIA-568   | Cat6A MAX      | Permanent Link | 43.34      | 10.10         |
|                       | Port04       | 0 | 02/01/2020, 07:43 | ANSI/TIA-568   | Cat6A MAX      | Permanent Link | 43.41      | 10.10         |
| П                     | Port05       | 0 | 02/01/2020, 07:43 | ANSI/TIA-568   | Cat6A MAX      | Permanent Link | 43.28      | 10.20         |

Cliccare su View per visualizzare i test import

#### Creare un Rapporto dei Test con IDEAL AnyWARE Desk

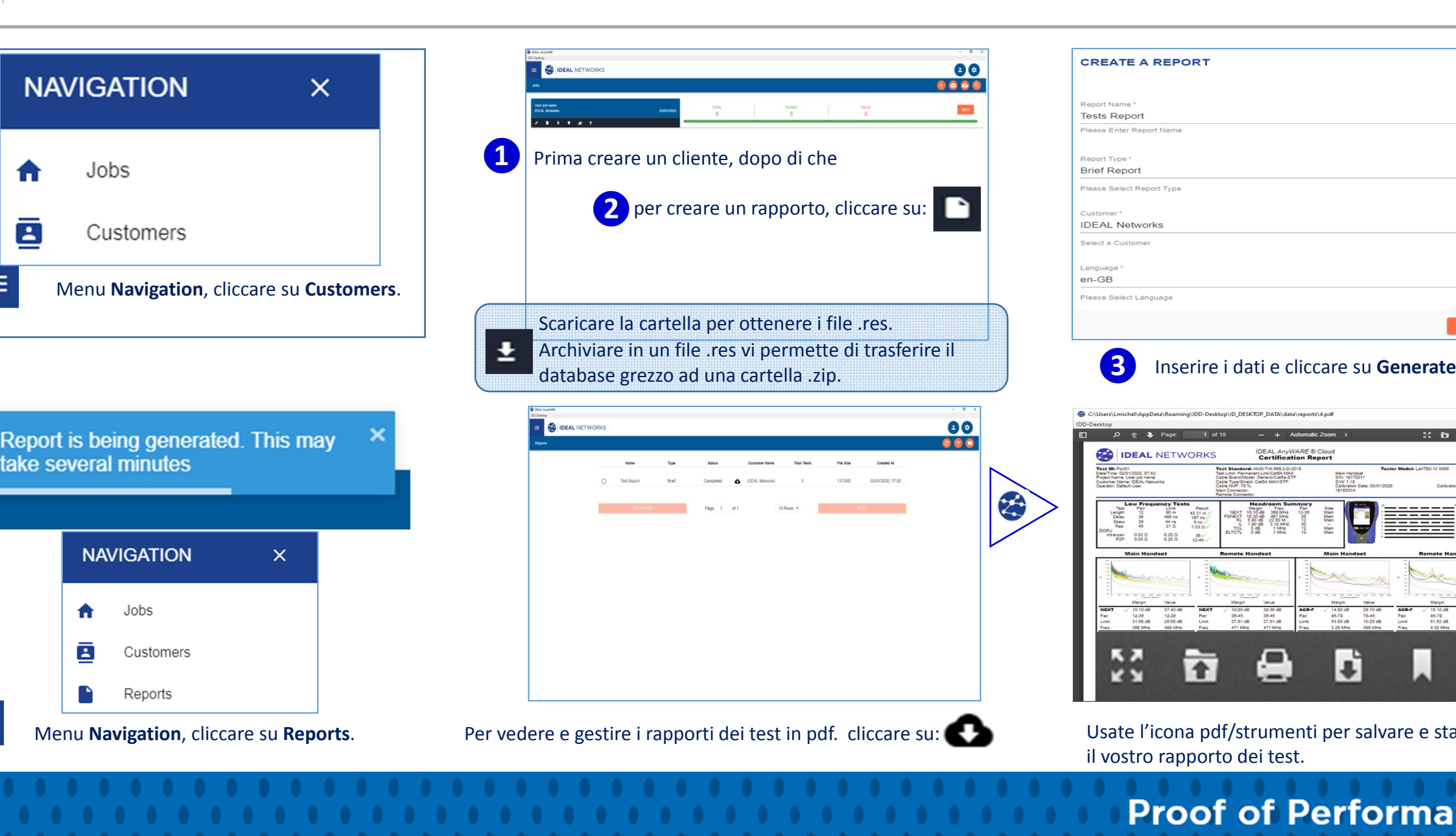

#### Modelli di Collegamento per PLA, CLA, MPTL

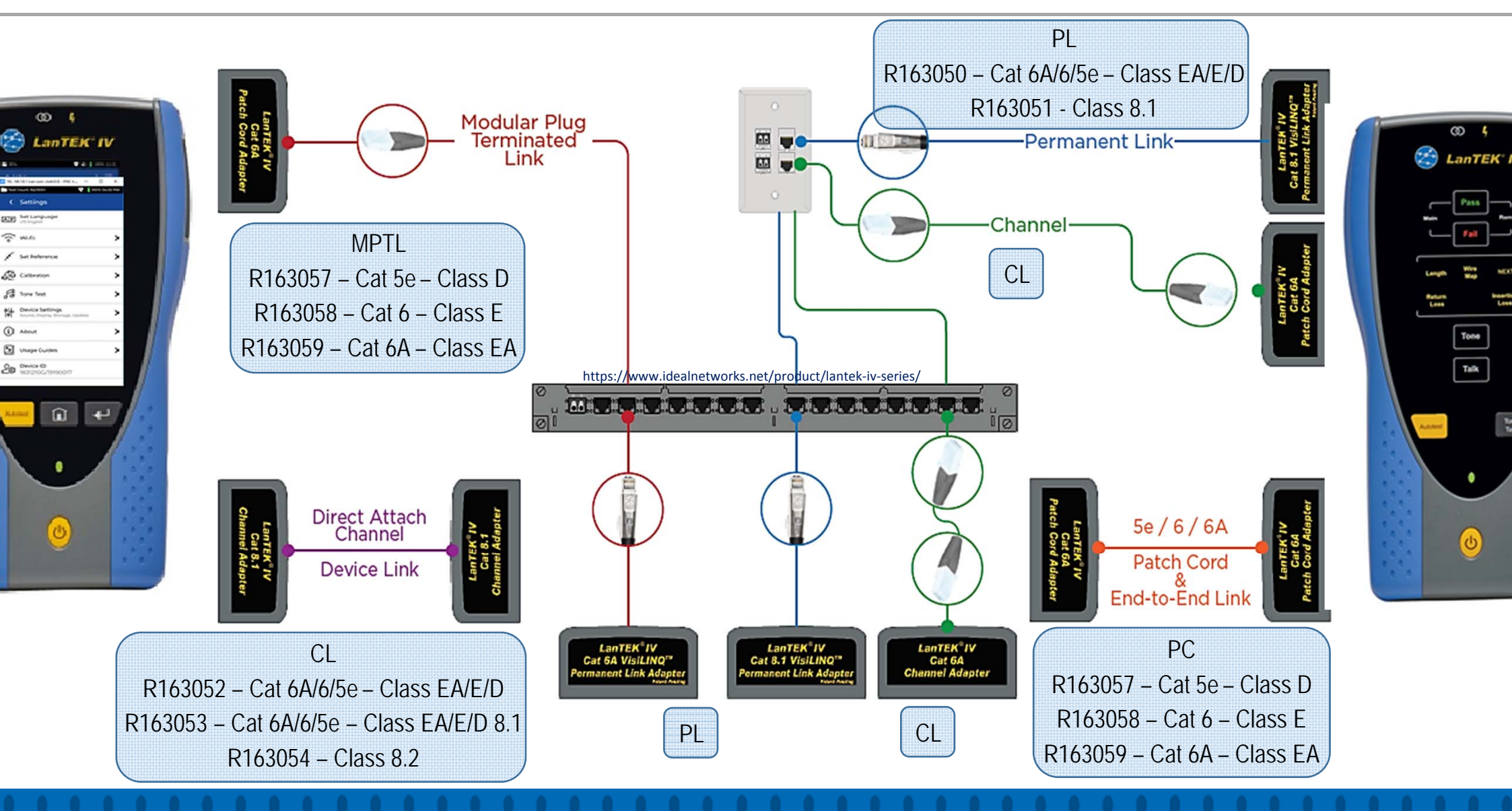